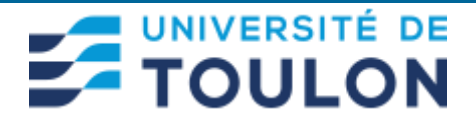

## Procédure pour la prise de rendez-vous pour changer de carte SIM vers le nouvel opérateur SFR

#### 1) Cliquez sur le lien :

https://dsiun.univ-tln.fr/Migration-des-telephones-mobiles-existant-de-Bouygues-vers-SFR

|                       | X s sienvenue sur la plateforme pec. X s Migration des telephones mobilit X T                                                                                                    |                                                                                       |          | - 0          |
|-----------------------|----------------------------------------------------------------------------------------------------|---------------------------------------------------------------------------------------|----------|--------------|
| C 🖻 https://dsiun.uni | v-tin.fr/Migration-des-telephones-mobiles-existant-de-Bouygues-vers-SFR                                                                                                    |                                                                                       | A® 🗔 🔞 📬 | Ge Connecter |
|                       | ASSISTANCE SUPPORT : En savoir + Accès rapides - Contacts 🔝                                                                                                    |                                                                                       |          |              |
|                       | DIRECTION DU SYSTÈME D'INFORMATION ET DES<br>USAGES NUMÉRIQUES<br>DSIUN de l'Université de Toulon                                                                                                    |                                                                                       |          |              |
|                       | ♠ ORGANISATION ASSISTANCE ALERTES COMPTE NUMÉRIQUE SERVICES NUMÉRIQUES SÉCURITÉ ACTUS                                                                                                    | ۲                                                                                     |          |              |
|                       | Accuell > Actus > Migration des téléphones mobiles existants de Bouygues vers SFR                                                                                                    |                                                                                       |          |              |
|                       | MIGRATION DES TÉLÉPHONES MOBILES EXISTANTS DE<br>BOUYGUES VERS SFR                                                                                                    |                                                                                       |          |              |
|                       | Modifié le : 31 janvier 2023 - 🚔                                                                                                    |                                                                                       |          |              |
|                       | Le marché concernant la téléphonie mobile avec l'opérateur Bouygues Telecom prend fin le 22 mars 2023. Après cette date,<br>le marché est attribué à l'opérateur SFR.                                                                                                    |                                                                                       |          |              |
|                       | Si vous avez déjà un abonnement professionnel de l'université de Toulon, vous devez prendre RDV avec la DSIUN afin de changer<br>votre carte SIM et débloquer votre terminal le cas échéant.                                                                                                    | CONTACTS                                                                              |          |              |
|                       | Pour cela, cliquez sur ce lien                                                                                                    | Pour toutes questions :                                                               |          |              |
|                       | > Processus de portabilité :                                                                                                    | <ul> <li>Tél. 04.94.14.23.45</li> <li>Assistance : https://sos.univ-tin.fr</li> </ul> |          |              |
|                       | Le changement d'opérateur va se faire en vous permettant de conserver le même numéro d'appel : c'est ce qu'on appeile la "Portabilité<br>du Numéro Mobile".                                                                                                    | Catégorie Téléphonie mobile.                                                          |          |              |
|                       | Le Jour J du portage, la portabilité s'effectue sur une plage horaire prévue : de 15 à 19 heures.                                                                                                    |                                                                                       |          |              |
|                       | Il y a, pendant cette plage horaire, un risque d'interruption de service pouvant aller jusqu'à 4 heures.                                                                                                    |                                                                                       |          |              |
|                       | Déroulé de la portabilité de 15h à 19h :<br>• Vos appels anivent encore sur votre ancienne carle SIM.<br>• L'emission et la réception d'appels peuvent connaître des perturbations.<br>• Carle SIM ancien opérateur (Bouygues) - émission et réception d'appels, puis émission seule, puis non active.<br>• Carle SIM nouvel opérateur (SFR) - non active puis émission seule puis émission et réception d'appels. |                                                                                       |          |              |
|                       | Notez bien :<br>Pendan la phase de portage, vous pourrez uniquement émettre des appels.<br>Une fois le portage effectif, il faudra remplacer la carte SIM actuelle (Bouygues) par la nouvelle carte SIM (SFR, code PIN par<br>defaut 0000).<br>Votre mobile se connectería automatiquement sur le réseau SFR.                                                                                                    |                                                                                       |          |              |

### 2) Cliquez sur le lien « cliquez sur ce lien » :

| E téléphonie-mobile      | × +                                                                                                   | - 0 X                                                 |
|--------------------------|----------------------------------------------------------------------------------------------------|-------------------------------------------------------|
| ← C 🗈 https://moodle.uni | v-tin.fr/enrol/index.php?id=2708                                                                      | A® to the Generator 🔮 …                               |
| E 🛃 Accès par compo      | santes +                                                                                              | Q Vous êtes connecté anonymement (Connexion)          |
| 😂 téléphonie-mobile      |                                                                                                    |                                                       |
| Accueil                  |                                                                                                    |                                                       |
| 🛗 Calendrier             | Préparation à la migration de téléphonie                                                              | mobile                                                |
| Ouverture de cours       | Accueil / Cours / Autres Enseignements / Téléphonie mobile / téléphonie-mobile / Option               | s d'inscription                                       |
|                          | Options d'inscription                                                                                 |                                                       |
|                          | Préparation à la migration de téléphonie mobile<br>DSIUN: BAZETOUX Fabrice<br>DSIUN: CHARBIT Frederic | a,                                                    |
|                          | <ul> <li>Auto-inscription (Étudiant)</li> <li>Les visiteurs anonymes ne peuvent</li> </ul>            | pas accèder à ce cours. Veuillez vous connecter.      |
|                          |                                                                                                    |                                                       |
|                          |                                                                                                    |                                                       |
|                          | Contact DSIUN                                                                                         | Université de Toulon                                  |
|                          | Pôle Usagas Numériques - DSIUN<br>Cargoris de La Garde - Bât.T<br>disun-ticc@univ-tin.fr              | i http://www.univ-tln.fr/<br>⊠ dsiun-tice@univ-tln.fr |

3) Cliquez sur le bouton « Continuer »

#### 4) Cliquez sur le bouton « Authentification Université de Toulon »

| Bienvenue sur la plateforme péd: × +           |                                                                            |                         |
|------------------------------------------------|----------------------------------------------------------------------------|-------------------------|
| C C https://moodle.univ-tln.fr/login/index.php |                                                                            | A® to t= 🕀 (Seconnecter |
|                                                |                                                                            |                         |
|                                                |                                                                            |                         |
|                                                | Bienvenue sur la plateforme pédagogique de<br>l'Université de Toulon       |                         |
|                                                | Des cours peuvent être ouverts aux visiteurs anonymes                      |                         |
|                                                | Connexion anonyme                                                          |                         |
|                                                | ETUDIANTS / ENSEIGNANTS / ADMINISTRATIFS                                   |                         |
|                                                | SE CONNECTAR AU MOYEN DU COMPTE :<br>Authentification Université de Toulon |                         |
|                                                |                                                                            |                         |
|                                                | AUTRES UTILISATEURS                                                        |                         |
|                                                | Nom d'utilisateur/adresse de courriel                                      |                         |
|                                                | Mot de passe                                                               |                         |
|                                                | Se souvenir du nom d'utilisateur                                           |                         |
|                                                | Connexion                                                                  |                         |
|                                                |                                                                            |                         |

#### 5) Saisissez votre identifiant UTLN habituel et votre mot de passe

| $\rightarrow$ C $\textcircled{a}$ | O A ≅ <sup>2</sup> https://cas.univ-tln.fr/cas/ |                                                                                                    | ☆                                                  |
|-----------------------------------|-------------------------------------------------|----------------------------------------------------------------------------------------------------|----------------------------------------------------|
| artage: Réception (63 🦉 Envi      | vironnement Numé 🍈 ConnexionHP 😑 Store Ecor     | ocom 께 Université de Toulon 🧃 Annuaire - Université 🛥 Groupe Logicial 🧃 https://dsiun.univ-tin 🕀 Connexion - Dell 🖉 ENTUSTV 📑 Annuaire                          | - Université 😁 Création de devis - Dell 🎊 Adobe ID |
|                                   | AN STAND                                        |                                                                                                    |                                                    |
| 1                                 |                                                 |                                                                                                    | 10                                                 |
|                                   |                                                 | SERVICE D'AUTHENTIFICATION                                                                                                    |                                                    |
|                                   |                                                 | Identifiant .*                                                                                                    | the second                                         |
|                                   |                                                 | Vous c         Vertilier complifier (se change)           Vous c         Vertilier complifier (se change)                                                       |                                                    |
| d Marine                          |                                                 | Mot de passe :*                                                                                                    | NAME SA                                            |
|                                   |                                                 | SE CONNECTER                                                                                                    |                                                    |
|                                   |                                                 |                                                                                                    | A TANK                                             |
|                                   |                                                 | Pour des raisons de sécurité, veuillez vous déconnecter et fermer votre navigriteur lorsque vous avez fini d'accéder aux services authentifiés.                 | all the second                                     |
|                                   |                                                 | Vos identifiants sont strictement contidentiels et ne doivent en aucun cas etre transmis a une tierce personne.                                                 | Maria States                                       |
|                                   |                                                 | Université de Toulon - CS 60584 - 83041 TOULON Cedex 9<br>Direction du Système d'Information et des Usages Numériques (DS/UN) - @: <u>usagesnum@univ-tln.fr</u> |                                                    |
|                                   | CALL IN PARTY OF THE REAL                       |                                                                                                    | The state of the second state                      |

Si vous avez oublié votre mot de passe UTLN, cliquez sur « Perte de mes identifiants »

# 5) Cliquez dans la case blanche et saisissez la Clef d'inscription : sfr puis cliquez sur le bouton « M'inscrire »

| oc Mes cours ◄                         | Accès par composantes • Q 🌲 🛃 Ru                                                                                                    |
|----------------------------------------|----------------------------------------------------------------------------------------------------|
| mobile                                 |                                                                                                    |
| bord                                   | Préparation à la migration de téléphonie mobile<br>Accueil / Cours / Autres Enseignements / Téléphonie mobile / Minscrire dans ce cours / Options d'inscription |
| sonnels                                | Options d'inscription                                                                                                    |
| partement<br>rmation MMI               | Préparation à la migration de téléphonie mobile                                                                                                    |
| r son cours<br>ignements-<br>JE CLASSE | DSIUN: CHARBIT Frederic                                                                                                    |
| tion à la universitaire                | Auto-inscription (Étudiant)<br>Clef d'inscription                                                                                                    |
|                                        | M'inscrire                                                                                                    |
| ma de la SSI                           |                                                                                                    |

#### 6) Cliquez sur le lien Prise de rendez-vous pour le changement de votre carte SIM :

| Cours : Préparation à la migratio X | +                                                                                                    |
|-------------------------------------|----------------------------------------------------------------------------------------------------|
| E S & Mes cours + A                 | ccès par composantes - Q 4 9 R                                                                                                    |
| 🔁 téléphonie-mobile                 |                                                                                                    |
| Participants                        |                                                                                                    |
| Compétences                         | Préparation à la migration de téléphonie mobile                                                                                                    |
| I Notes                             | Accueil / Mes cours / téléphonie-mobile                                                                                                    |
| Badges de l'utilisateur             |                                                                                                    |
| Accueil                             |                                                                                                    |
| B Tableau de bord                   | Migration Téléphonie mobile                                                                                                    |
| 🛗 Calendrier                        |                                                                                                    |
| Fichiers personnels                 | En raison du changement de marché de téléphonie/mobile, vous êtes invités à prendre rendez-vous avec Frédéric CHARBIT de la DSIUN pour préparer la migration de votre ancien opérateur BouyguesTelec<br>opérateur SFR.                                                                                                    |
| Mes cours                           | Pour cela, merci de sélectionner un créneau en diquant, ci-dessous, sur "Prise de rendez-vous pour le changement de votre carte SIM" :                                                                                                    |
| Cuverture de cours                  | La date limite de migration est prévue le 22/03/2023 et ne peut être changée : toutes les nouvelles cartes SIM Bouygues seront automatiquement activées après cette date et les anciennes carter seront toutes définitivement désactivées                                                                                                    |
|                                     | Nous vous invitons à prendre rendez-vous e plus tôt possible car nous serons dans l'incapacité de traiter un affux de demandes sur les derniers jours. Une fois le rendez-vous pris, la date de portabilité du le jour du rendez-vous et ne pourra plus être changée (par défaut ce sera le 22/02/2023). Toutefois, si vous êtes absent ce jour-là, nous vous informons que la portabilité aura bien lieu malgré tout engend coupure de votre ligne Bouygues. Votre présence au bureau T-105 sur le site de La Garde de l'université de Toulon pendant cette intervention, est indispensable. Précisons que seule la carte SIM sera chang rendez-vous ne concerne qu'une action cublée, il ne sera pas possible de résoudre d'autres incidents pendant l'intervention. |
|                                     | Pour plus d'informations : http://dsiun/univ-tln.fr/Mobile                                                                                                    |
|                                     | Prise de rendez-vous pour le changement de votre carte SIM                                                                                                    |
|                                     |                                                                                                    |
|                                     |                                                                                                    |
|                                     |                                                                                                    |

# 7) Cliquez sur le bouton **«Réserver un créneau »** en face de la date et horaire qui vous convient pour le rendez-vous de remise de la nouvelle carte SIM SFR.

| C 🗄 https://moodle.univ-t | In.fr/mod/scheduler/view.php?id=189464                       |                                                            |                   |                 |                          |                                    |                                          | A" to t                     |  |
|---------------------------|--------------------------------------------------------------|------------------------------------------------------------|-------------------|-----------------|--------------------------|------------------------------------|------------------------------------------|-----------------------------|--|
| Mes cours +               | Accès par composantes *                                      |                                                            |                   |                 |                          |                                    |                                          | a 🦉 🦉                       |  |
| 🞓 téléphonie-mobile       | Accueil / Mes cours / téléphoni                              | ie-mobile / Migrati                                        | on Téléphonie i   | mobile / Pris   | e de rendez-vous pour le | e changement de votre carte SIM    |                                          |                             |  |
| Participants              |                                                              |                                                            |                   |                 |                          |                                    |                                          |                             |  |
| Compétences               | Prise de rendez-vo                                           | Prise de rendez-vous pour le changement de votre carte SIM |                   |                 |                          |                                    |                                          |                             |  |
| I Notes                   |                                                              |                                                            | -                 |                 |                          |                                    |                                          |                             |  |
| Badges de l'utilisateur   | Vous êtes sur le point de prendr                             | re rendez-vous pou                                         | r effectuer le cl | hangement de    | votre carte SIM. Pour ce | ela, merci de sélectionner un crér | eau dans la liste ci-dessous.            |                             |  |
| Accueil                   | Pour toute question, vous pouvez                             | contacter la DSIUN                                         | à l'adresse suiv  | vante : dsiun-n | nobiles@univ-tln.fr      |                                    |                                          |                             |  |
| 🖚 Tableau de bord         | Le tableau ci-dessous montre tous                            | les créneaux horaire                                       | s disponibles p   | our fixer un re | ndez-vous. Faites votre  | choix en cliquant sur le bouton d  | le réservation associé. Si vous devez pa | r la suite effectuer une mo |  |
| 🛱 Calendrier              | revenir sur cette page.<br>Vous pouvez choisir un rendez-vou | 15.                                                        |                   |                 |                          |                                    |                                          |                             |  |
| Fichiers personnels       |                                                              |                                                            |                   |                 | 1 2 3                    | 4 5 6 7 »                          |                                          |                             |  |
| Mes cours                 | Date                                                         | Début                                                      | Fin               | Lieu            | Commentaires             | Frédéric Charbit                   | Rendez-vous collectif                    |                             |  |
| Ouverture de cours        | mercredi 22 février 2023                                     | 08:00                                                      | 08:30             |                 |                          | CHARBIT Frederic                   | Non                                      | Réserver un cr              |  |
|                           |                                                              | 08:30                                                      | 09:00             |                 |                          | CHARBIT Frederic                   | Non                                      | Réserver un cr              |  |
|                           |                                                              | 09:00                                                      | 09:30             |                 |                          | CHARBIT Frederic                   | Non                                      | Réserver un cr              |  |
|                           |                                                              | 09:30                                                      | 10:00             |                 |                          | CHARBIT Frederic                   | Non                                      | Réserver un cr              |  |
|                           |                                                              | 10:00                                                      | 10:30             |                 |                          | CHARBIT Frederic                   | Non                                      | Réserver un cr              |  |
|                           |                                                              | 10:30                                                      | 11:00             |                 |                          | CHARBIT Frederic                   | Non                                      | Réserver un cr              |  |
|                           |                                                              | 11:00                                                      | 11:30             |                 |                          | CHARBIT Frederic                   | Non                                      | Réserver un cr              |  |
|                           |                                                              |                                                            |                   |                 |                          |                                    |                                          |                             |  |

#### 8) Votre rendez-vous pris et vous pouvez l'annuler le cas échéant en cliquant sur le lien « Annuler le rendez-vous »

| C      https://mood     E      S      Mes ci | le.univ-tln.fr/<br>ours - Ao | mod/scheduler/view.php?id=189464           |                                                   |                              |                          |                              | ٩ | 58<br>18 | £≞<br>₽ |
|----------------------------------------------|------------------------------|--------------------------------------------|---------------------------------------------------|------------------------------|--------------------------|------------------------------|---|----------|---------|
| 🞓 téléphonie-mobile                          |                              |                                            |                                                   |                              |                          |                              |   |          |         |
| 嶜 Participants                               |                              |                                            |                                                   |                              |                          |                              |   |          |         |
| Compétences                                  |                              | Préparation à la m                         | nigration de téléphor                             | nie mobile                   |                          |                              |   |          |         |
| I Notes                                      |                              | Accueil / Mes cours / téléphonie-mobile    | e / Migration Téléphonie mobile / Prise de ren    | dez-vous pour le changem     | ent de votre carte SIM   |                              |   |          |         |
| Badges de l'utilisateur                      |                              |                                            |                                                   |                              |                          |                              |   |          |         |
| Accueil                                      |                              | Prise de rendez-vous p                     | our le changement de vo                           | tre carte SIM                |                          |                              |   |          |         |
| 🍘 Tableau de bord                            |                              |                                            |                                                   |                              |                          |                              |   |          |         |
| 🛗 Calendrier                                 |                              | Vous êtes sur le point de prendre rende:   | z-vous pour effectuer le changement de votre ca   | irte SIM. Pour cela, merci o | de sélectionner un créne | au dans la liste ci-dessous. |   |          |         |
| Fichiers personnels                          |                              | Prochains créneaux horaire                 | er la DSION a l'adresse suivante : dsiun-mobiles@ | Puniv-tin.tr                 |                          |                              |   |          |         |
| Mes cours                                    | •                            | Date                                       | Frédéric Charbit                                  | Lieu                         | Commentaires             |                              |   |          |         |
| Ouverture de cours                           |                              | mercredi 22 février 2023<br>09:00 – 09:30  | CHARBIT Frederic                                  |                              |                          |                              |   |          | Ann     |
|                                              |                              | Vous ne pouvez plus choisir de rendez-vous | L                                                 |                              |                          |                              |   |          |         |
|                                              |                              |                                            |                                                   |                              |                          |                              |   |          |         |
|                                              |                              |                                            |                                                   |                              |                          |                              |   |          |         |
|                                              |                              | Contact                                    | DSIUN                                             |                              |                          | Université de Toulon         |   |          |         |
|                                              |                              | Pôle Usage<br>Campus de                    | es Numériques - DSIUN<br>e La Garde - Bât.T       |                              |                          | O http://www.univ-tln.fr/    |   |          |         |
|                                              |                              | 🖂 dsiun-ti                                 | ice@univ-tln.fr                                   |                              |                          | f 🛩 🔠 🛛 😜 💽                  |   |          |         |
|                                              |                              | Obtenir l'app                              | mobile                                            |                              |                          |                              |   |          |         |

Fin de la procédure.

Pour toute question complémentaire : <u>http://sos.univ-tln.fr</u> Ajouter un ticket puis sélectionner la catégorie : «Service 'DSIUN'» puis « Téléphonie mobile ».